# PETUNJUK TEKNIS PENGISIAN LAMAN PAK

Direktorat Pendidik dan Tenaga Kependidikan Direktorat Jenderal Pendidikan Tinggi Kementerian Pendidikan dan Kebudayaan 2013

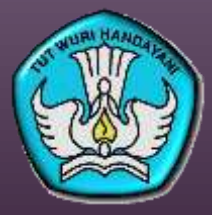

#### Membuka Laman PAK

• Buka laman penilaian angka kredit dosen melalui alamat : http://pak.dikti.go.id/v1

| 🖘 Sistem Penilaian Angka Krec | lit = Kement +                                                       |        |   |   |
|-------------------------------|----------------------------------------------------------------------|--------|---|---|
| < 🕘 pak.dikti.go.id/v1/       | 습 👻 C 🗌 🔣 - cpns kemdik J                                            | • 10 - | + | 1 |
|                               | Jistem penitaian angka krec<br>Kementerian Pendidikan dan Kebudayaan | Jit    |   |   |
| s                             | Usemame<br>Password<br>319 <sub>30</sub> 7<br>ecurity Code           |        |   |   |
|                               |                                                                      |        |   |   |

- Isikan NIDN sebagai Username dan Password
- Di dalam sistem, password dapat diubah

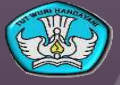

## Tampilan Halaman Muka PAK

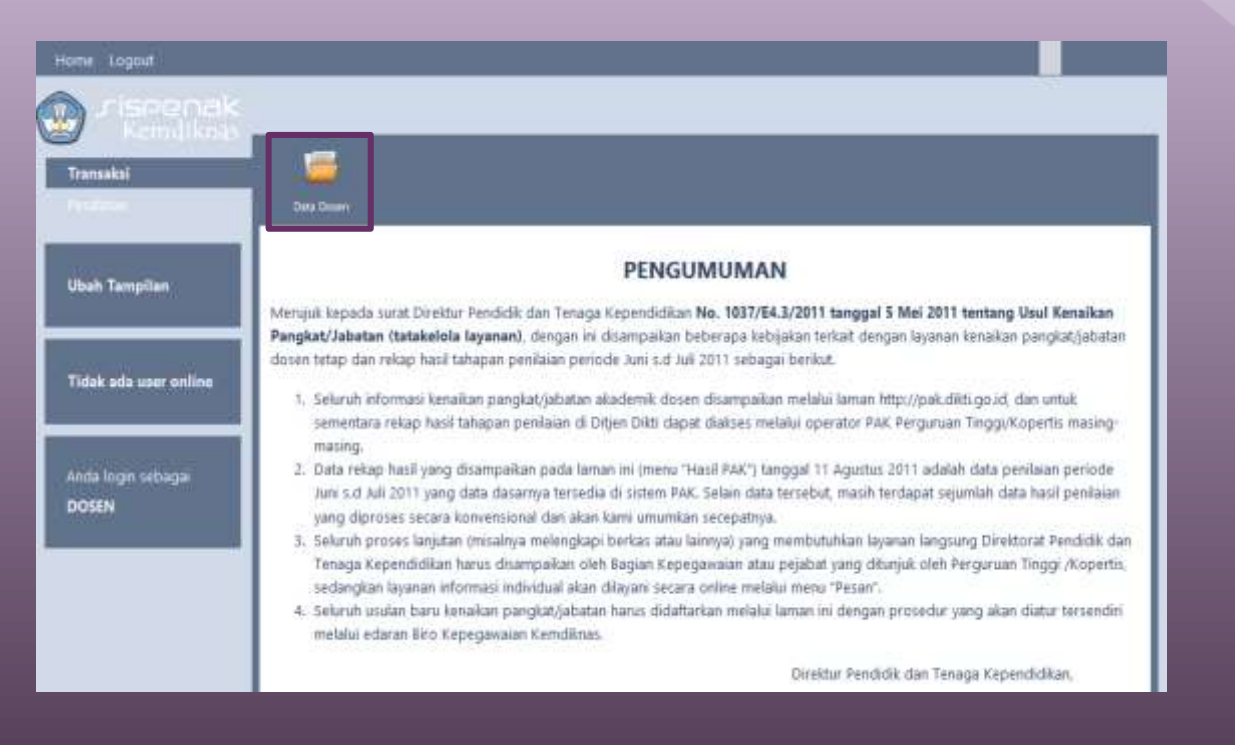

• Setelah muncul halaman muka seperti di atas, pilih menu "Data Dosen"

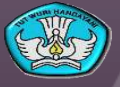

## Tampilan Halaman Data Dosem

| BASIS DA           | TA DOSEN (0020117408)                                                                                                    |             |                |              |      |                    |       |      |                     |       |
|--------------------|----------------------------------------------------------------------------------------------------|-------------|----------------|--------------|------|--------------------|-------|------|---------------------|-------|
| Prost              | and The second second and The second second s | Tel Teneram | Teacher Market | of Sales     |      |                    |       |      |                     |       |
|                    |                                                                                                    |             | UNISUR         | WING DANILAI |      |                    |       |      |                     |       |
| Angla Daill Meanst |                                                                                                    |             |                |              |      |                    |       |      |                     |       |
| Re:                | Winser dan Sab Umar                                                                                                    | Lana        | Date:          | lambh        | Lama | TIMAK IPT<br>Blanu | Amlah | Linu | 17WE Passel<br>Bara | Aminh |
| - 60               | 1                                                                                                    | 1           | 4              | £11          | . 4  | - E                | 3     | 1    | (40-2)              | 11    |
| •                  | Pendidkan                                                                                                    |             |                |              |      | 2 2                |       |      |                     |       |
| 14                 | Pendidikan Fontal                                                                                                    |             |                |              |      |                    |       |      |                     |       |
| LB                 | Clatef Pra Jubatan                                                                                                    |             |                |              |      |                    |       |      |                     |       |
|                    | JUNIAN                                                                                                    |             |                |              |      |                    |       |      | - 8                 | 1     |
| 13                 | Personanan providen di territori dan mendendeka, mengai tetta<br>Medatanakan persuluhan tutariai dan mendendeka, mengai tetta<br>mengetekgapanan pendulan di territori ng patkat igangan<br>Netau persodari tetentarp pengapan dan patkat igangan                                                                                                    |             |                |              |      |                    |       |      |                     |       |
| 3.8                | Hereforebing kultah kega njada, prakhik kega njada, prakhik kega tapangan                                                                                                    |             |                |              |      |                    |       |      |                     |       |
| н.D                | Mentiorbing dari kut neetkinking datas mengharikan disetasi, theus, singsi<br>dari tapunar athir duati                                                                                                    |             |                |              |      |                    |       |      |                     |       |
| 12                 | Berluges onlaget propigi pala gierrathic                                                                                                    |             |                |              |      |                    |       |      |                     |       |
| Mr.                | Hembera kegudan maharrasa                                                                                                    |             |                |              |      |                    |       |      |                     |       |
| 1.5                | Mergenbangtan program kuluh                                                                                                    |             |                |              |      |                    |       |      |                     |       |
| 8.H<br>1.1         | Mengambangkan kahat pengajaran<br>Menyampulkan orasi Jintah                                                                                                    |             |                |              |      |                    |       |      |                     |       |
| 1.1                | Menduatuki jabatan pinipinan pergunsan tinggi                                                                                                    |             |                |              |      |                    |       |      |                     |       |
| 14                 | Menthinking Akademii Disen yang lebih rendak jakatannya                                                                                                    |             |                |              |      |                    |       |      |                     |       |
| щ.                 | Malakamakan ingatan Teharaning Ban persangkokan Akademit Down.<br>J U Mit A H                                                                                                    |             | -              | 191          | 1967 |                    |       |      | 263                 |       |

• Komponen dalam kolom "Unsur dan Sub Unsur menunjukkan komponen penilaian angka kredit dosen sesuai dengan Lampiran Peraturan Menteri Pendayagunaan Aparatur Negara dan Reformasi Birokrasi Nomor 17 Tahun 2013.

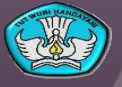

### Tampilan Halaman Data Dosem

- Kolom Angka Kredit Menurut Dosen menunjukkan besaran angka kredit kegiatan tridarma dosen sesuai dengan nilai yang diisikan oleh dosen yang bersangkutan.
- Kolom Angka Kredit Menurut TPJA PT menunjukkan besaran angka kredit kegiatan tridarma dosen sesuai dengan hasil penilaian tim penilai jabatan akademik di PT dosen yang bersangkutan.
- Kolom Angka Kredit Menurut TPJA Pusat menunjukkan besaran angka kredit kegiatan tridarma dosen sesuai dengan hasil penilaian tim penilai jabatan akademik di pusat.
- Pada bagian bawah kolom rekap akan terisi jumlah total angka kredit dosen.

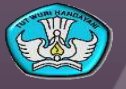

### Tampilan Halaman Data Dosem

 Menu "Data Dosen" terdiri atas beberapa sub menu kegiatan dosen yaitu: Pendidikan, Pelaksanaan Pendidikan, Penelitian, Pengabdian Masyarakat, Pengembangan Diri, dan Penunjang Kegiatan Akademik Dosen.

#### BASIS DATA DOSEN (0020117408)

| Rekap | Pendidikan | Pelaksanaan Pendidikan | Penelitian | Pengabdian Masyarakat | Pengembangan Diri | Penunjang Kegiatan Akademik Dosen |
|-------|------------|------------------------|------------|-----------------------|-------------------|-----------------------------------|
|       |            |                        |            |                       |                   |                                   |

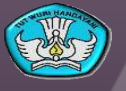

## Contoh Tampilan Menu "Pendidikan"

| Re | kap                                          | Pendidikan Pelaksanaan Pendidikan Penelitian | Pengabdian Masyarakat Pen | gembangan Diri | Penunjang Ke         | egiatan Akadem | ik Dosen                |  |  |
|----|----------------------------------------------|----------------------------------------------|---------------------------|----------------|----------------------|----------------|-------------------------|--|--|
|    | DAFTAR KEGIATAN PENDIDIKAN<br>[Sinkronisasi] |                                              |                           |                |                      |                |                         |  |  |
|    | No                                           | Kegiatan Pendidikan                          | Tempat/Instansi           | Tanggal        | Angka Kredit Menurut |                | Katarangan /Pukti Fizik |  |  |
| ۱L | NO                                           |                                              |                           | Tanggai        | Dosen                | ТРАК РТ        | Keterangan/ bukti Fisik |  |  |
|    | 1 2 3 4 5 6 7                                |                                              |                           |                |                      |                |                         |  |  |
|    | Data belum tersedia                          |                                              |                           |                |                      |                |                         |  |  |
|    | Simpan KUM                                   |                                              |                           |                |                      |                |                         |  |  |

- Klik tombol "Sinkronisasi" untuk memasukkan daftar kegiatan dosen terkait bidang yang telah dipilih pada sub menu.
- Apabila data kegiatan dosen telah dilengkapi dalam laman Sistem Informasi Pengembangan Karir Dosen <u>http://sipkd.dikti.go.id</u>, pemilihan tombol Sinkronisasi akan memindahkan daftar kegiatan dalam SIPKD ke dalam laman PAK.

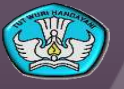

## Contoh Tampilan Setelah Memilih Tombol "Sinkronisasi"

• Apabila data dalam SIPKD belum dilengkapi, tampilan laman PAK akan seperti pada gambar di bawah ini. Silakan kembali ke laman SIPKD untuk melengkapi data.

| DAFTAR KEGIATAN PENDIDIKAN<br>[Sinkronisasi] |                                             |                 |         |            |             |                         |  |  |
|----------------------------------------------|---------------------------------------------|-----------------|---------|------------|-------------|-------------------------|--|--|
| Ne                                           | Kegiatan Pendidikan Tempat/Instansi Tanggal | Tempat/Instansi | Tanggal | Angka Kree | lit Menurut | Katarangan /Bukti Cisik |  |  |
| NO                                           |                                             |                 |         | Dosen      | ТРАК РТ     | Keterangan/ bukti Fisik |  |  |
| 1                                            | 2                                           | 3               | 4       | 5          | 6           | 7                       |  |  |
| Data belum tersedia                          |                                             |                 |         |            |             |                         |  |  |

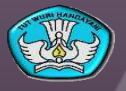

8

## Contoh Tampilan Setelah Memilih Tombol "Sinkronisasi"

• Apabila data dalam SIPKD sudah dilengkapi, isian pada laman SIPKD akan berpindah ke dalam laman PAK seperti pada gambar di bawah ini.

| DAFTAR KEGIATAN PENUNJANG AKADEMIK DOSEN<br>[Sinkronisasi] |                                                                    |                               |           |                      |         |                        |  |  |
|------------------------------------------------------------|--------------------------------------------------------------------|-------------------------------|-----------|----------------------|---------|------------------------|--|--|
|                                                            |                                                                    | <b>T</b> 10 1 1               |           | Angka Kredit Menurut |         |                        |  |  |
| No                                                         | Kegiatan Penunjang Akademik Dosen                                  | Tempat/Instansi Tanggal Dosen | langgal   | Dosen                | ТРАК РТ | Keterangan/Bukti Fisik |  |  |
| 1                                                          | 2                                                                  | 3                             | 4         | 5                    | 6       | 7                      |  |  |
| VI.F                                                       | Berperan serta aktif dalam pertemuan ilmiah                        |                               |           |                      |         |                        |  |  |
| 1                                                          | The Promise of Regenerative Medicine for Organ<br>Replacement      |                               | 2010/2011 | 0                    | 0       | Sertifikat             |  |  |
| 2                                                          | International Symposium on Ocean Science,<br>Technology and Policy |                               | 2008/2009 | 0                    | 0       | Sertifikat             |  |  |
|                                                            |                                                                    |                               |           |                      |         |                        |  |  |

Simpan KUM

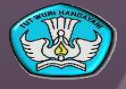

## Petunjuk

- Apabila data dalam PAK sudah dapat disinkronisasi dengan data dalam laman SIPKD, lakukan pengisian angka kredit pada kolom "Angka Kredit Menurut Dosen" (kolom 5) sesuai dengan Lampiran Peraturan Menteri Pendayagunaan Aparatur Negara dan Reformasi Birokrasi Nomor 17 Tahun 2013.
- Apabila ada data kegiatan dosen yang hendak diajukan angka kreditnya namun tidak muncul ketika dilakukan sinkronisasi data, silakan kembali ke laman SIPKD untuk memasukkan data kegiatan tersebut.
- Pilih tombol "Simpan KUM" untuk menyimpan angka kredit yang telah diisikan.

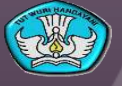

## Petunjuk

- Lakukan pengisian data secara lengkap dan benar.
- Periksa kembali bahwa data yang diisikan sudah lengkap dan benar sebelum menekan tombol Simpan KUM.
- Form PAK diisi setiap akan mengajukan kenaikan pangkat. Data yang diisikan merupakan data per semester sejak terakhir kali melalui proses kenaikan pangkat jabatan akademik.

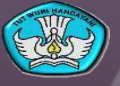

# TERIMAKASIH